# Panoramica impianto di SolarEdge ONE per C&I -Nota applicativa

### Cronologia revisioni

Versione 1.0, agosto 2024: versione iniziale

### Contenuto

| olarEdge ONE per C&I                                          | .1  |
|---------------------------------------------------------------|-----|
| anoramica impianto                                            | . 1 |
| Informazioni sull'impianto                                    | . 3 |
| Indicatori chiave di prestazione (KPI) di Panoramica impianto | .4  |
| Produzione e Consumo                                          | . 5 |
| Grafico Potenza impianto                                      | .6  |
| Grafico Potenza inverter                                      | .7  |
| Grafico Stato di carica                                       | . 8 |
| Grafico Energia Comparativa                                   | .9  |

# SolarEdge ONE per C&I

SolarEdge ONE per C&I è una piattaforma realizzata per il monitoraggio e la gestione di parchi FV, l'accumulo, le stazioni di ricarica per VE e l'ottimizzazione del carico. È possibile ottimizzare tutte le proprie risorse energetiche utilizzando un'analisi dei dati in tempo reale per risparmiare sui costi.

### Panoramica impianto

Panoramica impianto offre una visione completa delle prestazioni del proprio impianto, semplificando il monitoraggio, l'analisi e l'ottimizzazione del sistema per un'efficienza e una redditività massime.

#### NOTA

Panoramica impianto è a uso esclusivo dell'installatore.

#### Per aprire Panoramica impianto:

- 1. Accedere a Piattaforma di monitoraggio.
- 2. Per accedere all'impianto, fare clic su **NOME IMPIANTO**. Viene visualizzato **Panoramica impianto**.

# solaredge

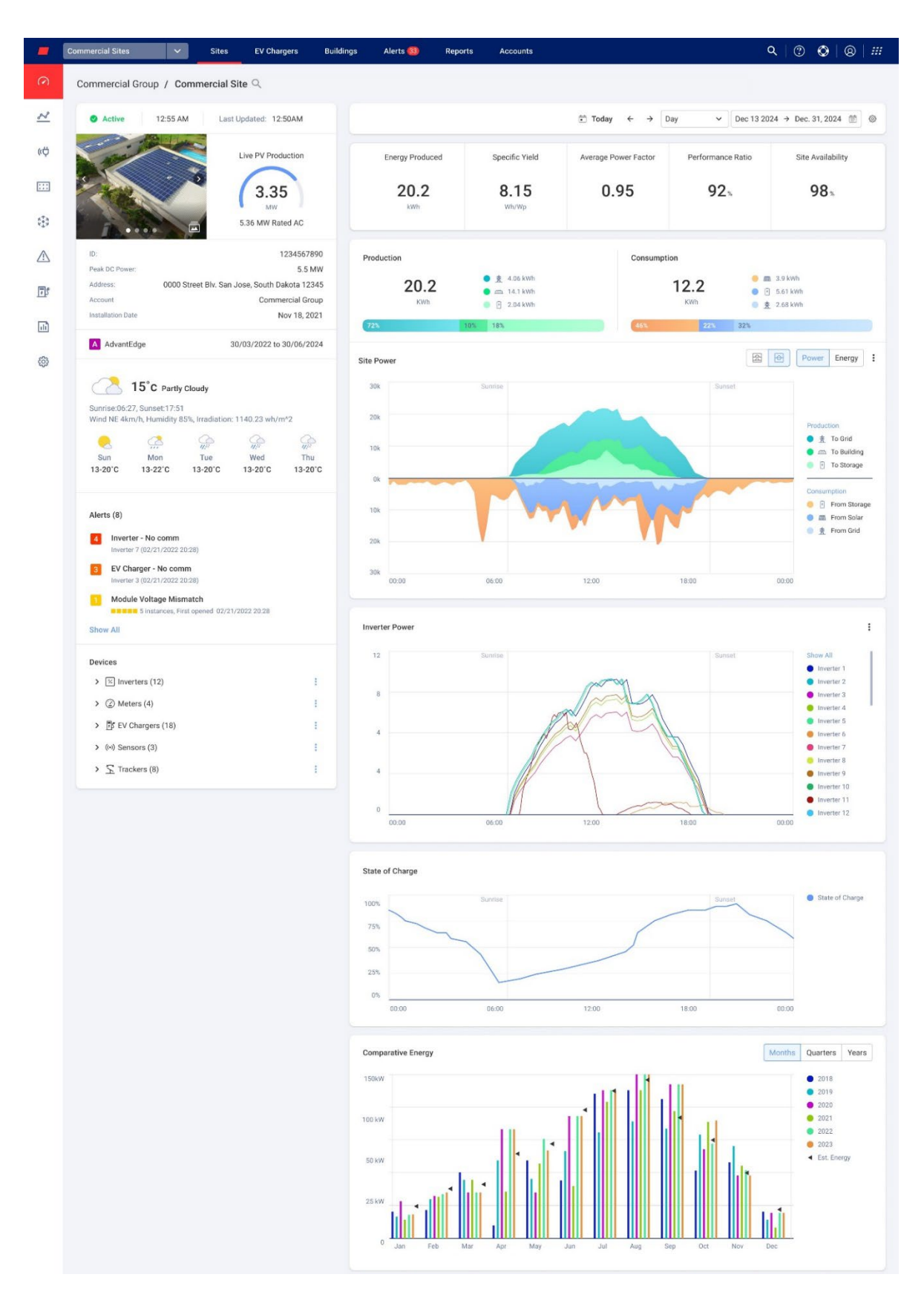

# solar<mark>edge</mark>

#### Per modificare il nome del proprio portfolio o dell'impianto:

Dagli elenchi a discesa **Cerca**, selezionare una delle opzioni disponibili oppure digitare i nomi del portfolio e dell'impianto che si sta cercando.

### Informazioni sull'impianto

| Active                                                                              | 12:55 AN                                                                                             | A Las                                                            | t Updated: 12                            | :50AM                                                               |  |
|-------------------------------------------------------------------------------------|----------------------------------------------------------------------------------------------------|------------------------------------------------------------------|------------------------------------------|---------------------------------------------------------------------|--|
|                                                                                     |                                                                                                    |                                                                  | Live PV Proc<br>3.3<br>MW<br>5.36 MW Ra  | ted AC                                                              |  |
| ID:<br>Peak DC Power:<br>Address:<br>Account<br>Installation Date                   | 0000 S                                                                                               | Street Blv. Sar                                                  | n Jose, South D.<br>Comm                 | 1234567890<br>5.5 MW<br>akota 12345<br>ercial Group<br>lov 18, 2021 |  |
| A AdvantEdge                                                                        | е                                                                                                    |                                                                  | 30/03/2022 to                            | 30/06/2024                                                          |  |
| Sunrise:06:27, S<br>Wind NE 4km/h<br>Sun<br>13-20°C                                 | Gunset:17:51<br>, Humidity 85<br>, Mon<br>13-22°C                                                    | Cloudy<br>5%, Irradiation<br>4/4 <sup>22</sup><br>Tue<br>13-20°C | : 1140.23 wh/r<br>////<br>Wed<br>13-20°C | n*2<br>///:<br>Thu<br>13-20°C                                       |  |
| Alerts (8)  4 Inverter - Inverter 7 ( 3 EV Charg Inverter 3 ( 1 Module V 5 Show All | No comm<br>02/21/2022 20<br>0er - No comi<br>02/21/2022 20<br><b>/oltage Mism</b><br>instances, Firs | 2:28)<br><b>m</b><br>2:28)<br>hatch<br>st opened 02/2            | 1/2022 20:28                             |                                                                     |  |
| Devices                                                                             | rs (12)                                                                                              |                                                                  |                                          | 1                                                                   |  |
| > ② Meters                                                                          | > ② Meters (4)                                                                                       |                                                                  |                                          |                                                                     |  |
| > 🗊 EV Cha                                                                          | rgers (18)                                                                                           |                                                                  |                                          | 1                                                                   |  |
| > (••) Sensor                                                                       | > (••) Sensors (3)                                                                                   |                                                                  |                                          |                                                                     |  |
| > <u>S</u> Tracker                                                                  | rs (8)                                                                                               |                                                                  |                                          | 1                                                                   |  |

# solaredge

In questa sezione della schermata iniziale viene visualizzato quanto segue:

- L'ora e lo status dell'impianto.
- Un'immagine dell'impianto. È possibile caricare tale immagine su Ammin impianto
   Dettagli impianto>Dettagli.
- *M*eteo giornaliero corrente, direzione e velocità del vento e irraggiamento sull'impianto.

#### NOTA

L'irraggiamento viene visualizzato solo se l'impianto dispone di sensori di irraggiamento.

- **Produzione FV in tempo reale**: potenza in kW/MW e kWp dell'impianto.
- ID impianto, Indirizzo, Account e Data di installazione
- Meteo sull'impianto
- Data di inizio e di fine del programma AdvantEdge.

NOTA

Questo viene visualizzato soltanto se l'impianto fa parte del programma AdvantEdge.

- Allarmi impianto: visualizza il numero di allarmi in corso nell'impianto, visualizzando massimo 3 allarmi. Ciascun allarme visualizzerà l'impatto che ha avuto, classificandolo su una scala da 1 a 9, il modulo e la data in cui tale allarme è stato innescato.
- Dispositivi: visualizza tutti i dispositivi nell'impianto. Fare clic sulla freccia accanto a un dispositivo per visualizzare l'elenco dei dispositivi raggruppati, quindi fare clic sul numero di serie del dispositivo per visualizzare ulteriori informazioni su quel dispositivo.

### Indicatori chiave di prestazione (KPI) di Panoramica impianto

| Energy Produced               | Specific Yield | Average Power Factor | Performance Ratio | Site Availability |
|-------------------------------|----------------|----------------------|-------------------|-------------------|
| <b>20.2</b><br><sub>kWh</sub> | 8.15<br>Wh/Wp  | 0.95                 | 92%               | 98%               |

Questa sezione della schermata iniziale fornisce una vista completa dei KPI per il proprio impianto. I KPI consentono di valutare e monitorare l'efficienza, l'affidabilità e la produttività delle operazioni dell'impianto. Sulla base di tali informazioni, è possibile prendere decisioni informate e identificare le aree di miglioramento. Passare il cursore sul KPI per visualizzarne la descrizione comando, come descritto nella tabella seguente:

#### NOTA

••• Il KPI Performance ratio viene visualizzato soltanto se nell'impianto sono installati sensori locali.

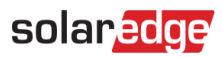

KPI

| KPI                             | Descrizione                                                                                                    |
|---------------------------------|----------------------------------------------------------------------------------------------------|
| Energia prodotta                | La quantità di energia elettrica prodotta dal sistema FV in un dato periodo di tempo.                                                                                                    |
| Rendimento specifico<br>(Wh/Wp) | Misura la quantità totale di energia prodotta da un sistema solare FV in<br>kWh/kWp e fornisce un modo standardizzato per confrontare le<br>prestazioni di diversi sistemi.                                                                                                    |
| Fattore di potenza media        | Si tratta di una media del rapporto tra potenza reale (kW) e potenza<br>apparente (Kv), in un periodo di tempo selezionato. Questa media indica<br>l'efficacia dell'utilizzo di energia elettrica da parte dell'impianto, dove 1<br>rappresenta l'efficienza perfetta.                                                                                                   |
| Performance ratio               | Misura l'efficienza di un sistema solare FV confrontando la produzione di<br>energia effettiva con la sua produzione di energia potenziale in condizioni<br>di test standard. Per maggiori informazioni sul calcolo dei performance<br>ratio, fare riferimento a Calcolo e attivazione di Performance ratio nella<br>nota applicativa della Piattaforma di monitoraggio. |
| Disponibilità impianto          | Misura la percentuale di tempo in cui il sistema solare FV è operativo e<br>produce energia. Viene calcolata come il rapporto tra il tempo totale in<br>cui il sistema è operativo e il tempo totale in cui si prevede che sia<br>operativo in un dato periodo di tempo.                                                                                                 |

### Produzione e Consumo

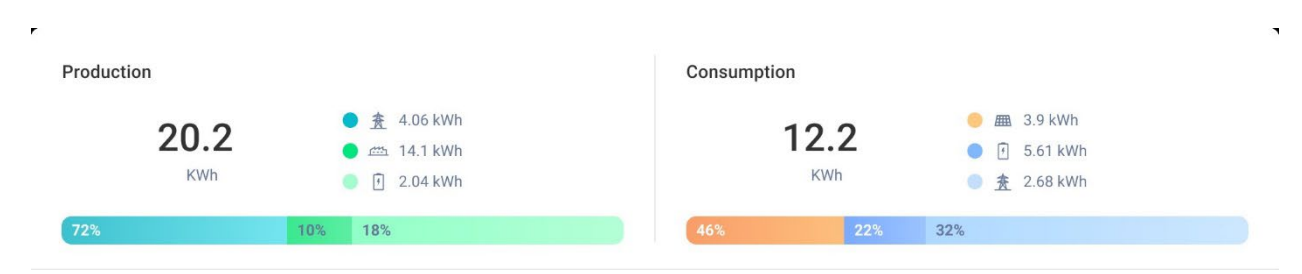

In questa sezione della schermata inziale viene visualizzata la distribuzione dell'energia tra produzione e consumo:

- Produzione visualizza la destinazione dell'energia prodotta, ad esempio se l'energia prodotta è stata indirizzata a un edificio, a un'unità di accumulo o alla rete.
- Consumo mostra la fonte di energia, ad esempio da un sistema FV, da un'unità di accumulo o dalla rete.

#### NOTA

I dati di produzione e consumo vengono visualizzati solo se nell'impianto sono installati dei contatori dell'edificio.

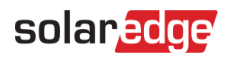

### Grafico Potenza impianto

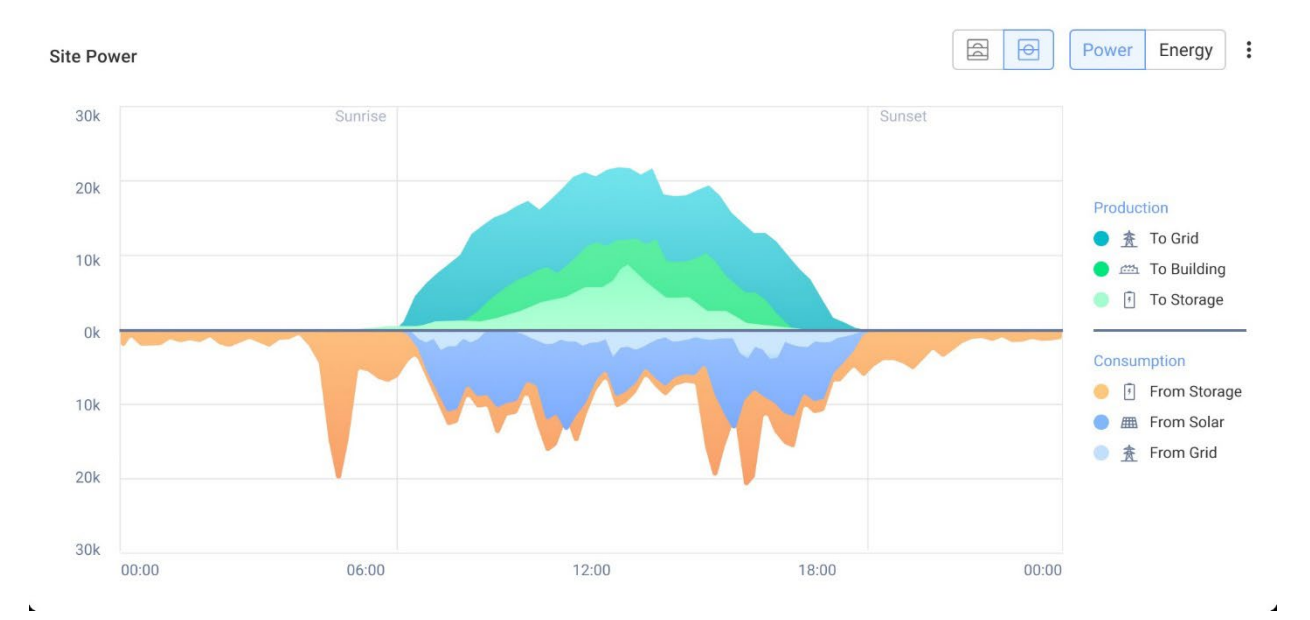

Il grafico Potenza impianto mostra una rappresentazione visiva dell'energia distribuita all'interno di un impianto. Offre una panoramica completa delle varie fonti energetiche e dell'utilizzo del sistema.

Nel grafico, selezionare il pulsante **Potenza** o **Energia** per visualizzare i dati più recenti ricevuti dall'inverter. Il grafico visualizza Energia in un grafico a barre e Potenza in un grafico ad area.

Spostare il cursore lungo il grafico per visualizzare le seguenti informazioni aggiuntive:

- Produzione del sistema
- Dati del contatore per l'energia esportata e importata
- Caricamento dell'unità di accumulo ed erogazione
- 🟉 Data e ora
- 🟉 kWh o MWh

È possibile effettuare le seguenti operazioni:

Per deselezionare destinazioni e fonti di energia sul grafico:

Fare clic sulle opzioni desiderate in Produzione e Consumo nella legenda del grafico.

Per modificare il periodo di tempo:

Dal campo dell'ora, selezionare il periodo di tempo interessato: giorno/settimana/mese/anno.

#### NOTA

La modifica della data influisce sui KPI e sui grafici. Non influisce sui dati di Informazioni mpianto.

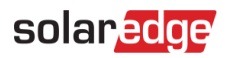

### Grafico Potenza inverter

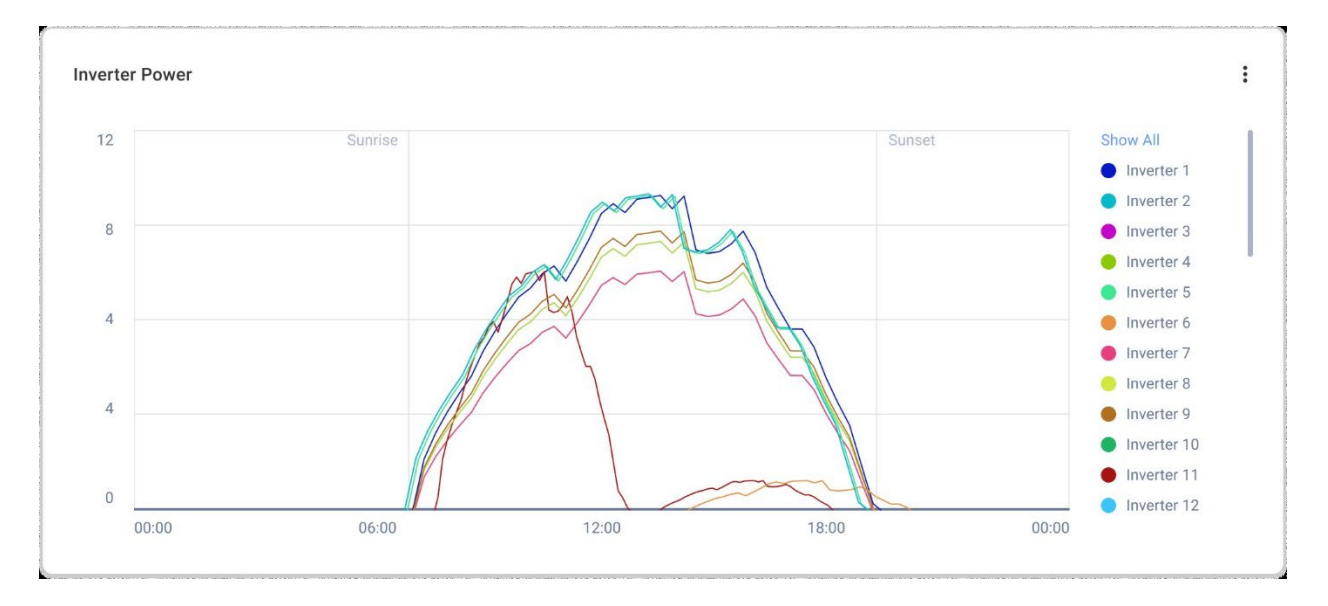

Questo grafico mostra la curva di potenza di ciascun inverter nell'impianto. È possibile confrontare tra loro tutti gli inverter nell'impianto per individuare anomalie o tendenze. Il grafico dispone di un'opzione per normalizzare i valori, calcolati in kWh/kWp per ciascun inverter, in un arco temporale selezionato.

È possibile effettuare le seguenti operazioni:

#### Per deselezionare un inverter:

Fare clic sull'inverter nella legenda del grafico; fare nuovamente clic per riselezionarlo.

#### Per modificare il periodo di tempo:

Dal campo dell'ora, selezionare il periodo di tempo interessato: giorno/settimana/mese/anno.

#### Per visualizzare informazioni aggiuntive:

Spostare il cursore lungo il grafico per visualizzare ulteriori informazioni.

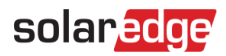

### Grafico Stato di carica

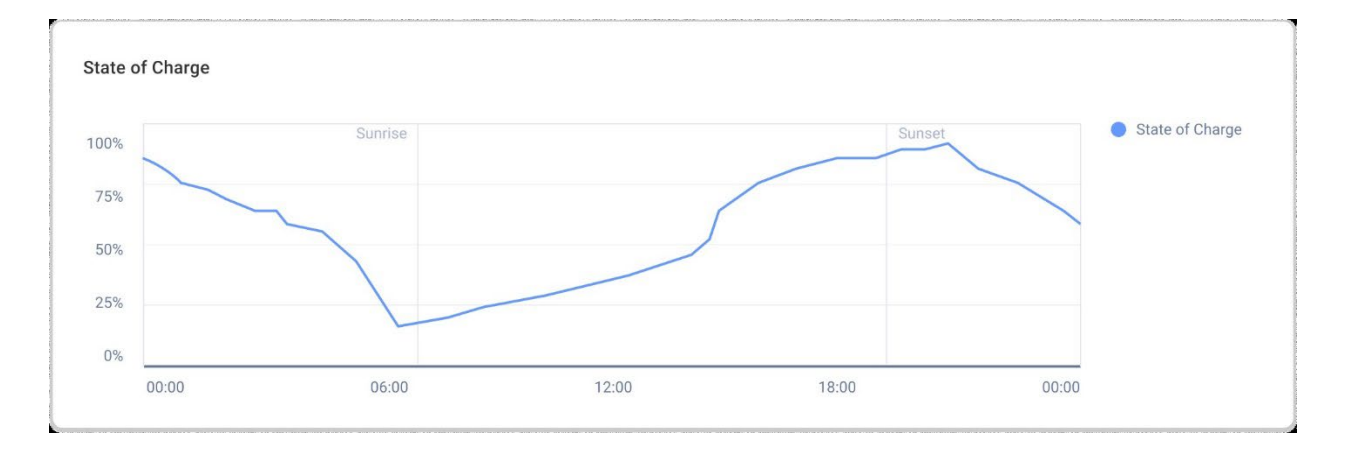

Questo grafico mostra una vista combinata dello stato di carica medio di tutte le unità di accumulo del proprio impianto, visualizzato nell'intervallo tra 0% e 100%. È possibile effettuare le seguenti operazioni:

Per visualizzare informazioni aggiuntive:

Spostare il cursore lungo il grafico.

Per modificare il periodo di tempo:

Dal campo dell'ora, selezionare il periodo di tempo interessato: giorno/settimana/mese/anno.

**NOTA** Questo grafico viene visualizzato se nell'impianto è installato un sistema di accumulo.

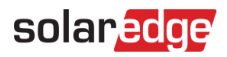

### Grafico Energia Comparativa

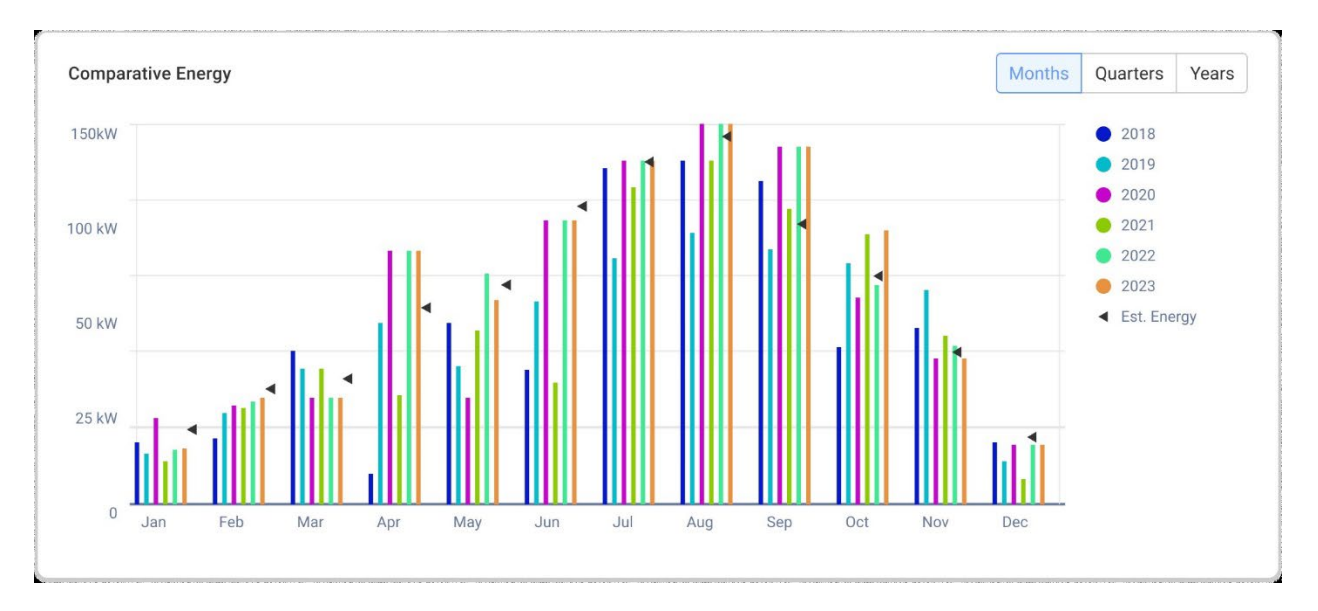

Questo grafico mostra l'energia totale prodotta da ciascun inverter nell'impianto, nel corso della sua vita utile. È possibile confrontare diversi periodi di tempo per vedere l'andamento di ogni mese, trimestre o anno in rapporto agli altri.

Vi è anche la possibilità di effettuare le seguenti operazioni sul grafico:

Per deselezionare un mese, un trimestre o un anno:

Fare clic sull'ora nella legenda del grafico.

Per modificare il periodo di tempo:

Selezionare i pulsanti Mesi, Trimestri o Anni.

Per visualizzare informazioni aggiuntive:

Spostare il cursore lungo il grafico.